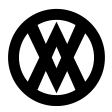

Knowledgebase > Mission Control > Mission Control Documentation > Mission Control: App Source

## Mission Control: App Source

Megan De Freitas - 2025-06-12 - Mission Control Documentation

Cavallo is now on App Source! Being available on app source will make it easier to keeping up to date with all Cavallo's new features and functionalities!

## What's Next?

To transition to using Cavallo's extension via the App Source, follow the steps below:

- 1. Install the latest version of the app found <u>here</u>.
- 2. Install the new app from AppSource. Link to the listing can be found <u>here</u>.
- 3. Install the migration app file <u>here</u>, which will migrate data from the old extension to the new.
- 4. **NOTE**: If you have any of the following Extensions, they will need to be uninstalled prior to removing the old Cavallo extension:
  - Custom Fields You will need to republish any custom fields you had previously imported/created
  - **PayFabric** You will need to install the new PayFabric App, available via the release notes page.
  - **Custom Extensions** any custom extensions built by Cavallo or Partners which reference the Cavallo extension will need to be manually updated.
    - Contact Cavallo or your Partner (whomever built the custom extension) on next steps.
- 5. Verify that Cavallo and Business Central are running as normal
- 6. The old extension can now be uninstalled, following the steps below.

## **Removing the existing Cavallo Extension**

To uninstall the old Cavallo extension, Administrator access to BC is required. Start by searching for and navigating to the "Extension Management" page.

×

On this page, click the three dot menu and uninstall any of the old Cavallo extensions. You will need to ensure that you do not remove the new Cavallo AppSource extension: "Cavallo Core Connector".

×

×

On the uninstall menu it is recommended to not select the "Remove Data?" toggle, keeping this data will help ensure that the new app will run smoothly.

×

Once you have reviewed the information on this screen you can click Uninstall.

×

Once the upgrade app has run its install, it can be removed without any impact to Cavallo/BC functionality.

**OPTIONAL** - Three months after uninstalling the old extension, if the company wants to unpublish they can safely move forward doing so.

## ×

For additional information on this step, please refer to the following article from Microsoft: Install and Uninstall Extensions (Apps) in Business Central

Information on managing ongoing in app updates can be found <u>here</u>.